بسم الله الرحمن الرحيم

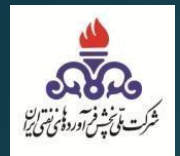

# راهنمای کاربری گاز مایع

| 14++/+0/24                | تاريخ آخرين بەروزرسانى |
|---------------------------|------------------------|
| تا اطلاع بعدی             | دوره اعتبار            |
| اداره سیستم های نرمافزاری | واحد مسئول             |
| 1.+                       | نسخه                   |

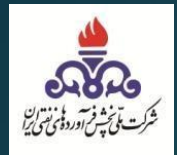

۱ – تأمين توزيع
۱\_۱ \_ ثبت سهميه
۲\_۱ \_ ثبت سهميه
۲\_۱ \_ رسال به تداركات
۱\_۳\_ سهميه برداشت موزعين

۲ – موزع
۲\_1 – تعیین مبدأ
۲\_1 – صدور مجوز بارگیری
۲\_2 – ویرایش کد پستی
۲\_4 – ثبت راننده
۲\_0 – ثبت وسیله حمل

۳- تاسیسات

1\_۳\_موجودی مخزن ۲\_۳\_ رسید بارنامه ۳\_۳\_ صدور بارنامه ۲\_۴\_ ثبت عامل توزیع

۱- تأمين توزيع

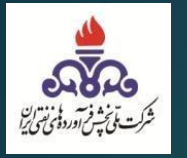

#### **۱\_۱\_ ثبت سهمیه** کاربر با دسترسی *کارشناس تأمین توزیع* وارد سامانه مدیریتی تجارت آسان میشود و از منو گاز مایع > ثبت سهمیه استانی > ثبت سهمیه، اقدام به ثبت سهمیه می *ک*ند.

کارشناس تأمین توزیع فرم روبرو را جهت ثبت سهمیه ماهیانه تکمیل مینماید:

- تعیین سال و ماهی که قرار است سهمیه تخصیص بگیرد.
- تعیین استان و شهرستانی که سهمیه تخصیص خواهد گرفت.
  - · انتخاب شرکت موزع مورد نظر.
    - ثبت مقدار سهمیه ماه.
  - انتخاب نام مناسب برای سهمیه ثبت شده.
- تعیین **نــوع ســهمیه** (سـهمیه جهـت توزیـع یـا سهمیه جهت ذخیره سازی).
- نهایتاً بعد از تکمیل فرم با زدن گزینه ثبت سهمیه، سهمیه موزع (با تفکیک استان شهرستان) تخصیص می یابد.

|                                                                          | بامانه مدیریت<br>بهه چین                                                     |                                                                 |                                                          |
|--------------------------------------------------------------------------|------------------------------------------------------------------------------|-----------------------------------------------------------------|----------------------------------------------------------|
| ی کفسی<br>شخانه 🗈 ماب 🗹 تفاس با                                          | ت فرآورده م                                                                  | و <del>ح</del> واسہ                                             | مشاهده و تایید فرم درخواست                               |
| نوع کاربري:<br>تأمین توزیع تأمین<br>مایع تغییر کلمه عبور اطلاعیه ها خروج | ر <sup>ستان:</sup><br><b>بهرستان ها</b><br>پ مدیریت کاربران <mark>گاز</mark> | استان: شه<br><b>تهران تمامي ش</b><br>ارهای گاز مايح مصارف خانگي | نام کاربر:<br><b>شرکت پخش</b><br>مفحه اصلي لیست <i>ب</i> |
| سهميه برداشت موزعين                                                      | ارسال تداركات                                                                | ميه                                                             | ئى مۇرىيە يىلىنى                                         |
| ماه                                                                      |                                                                              | سال                                                             |                                                          |
| ✓ -1                                                                     | ~                                                                            | 1899                                                            |                                                          |
| شهرستان                                                                  |                                                                              | استان                                                           |                                                          |
| ھر 🗸                                                                     | 🖌 آذرش                                                                       |                                                                 | آذربا <mark>یجان</mark> شرقی                             |
|                                                                          | شرکت موزع                                                                    |                                                                 |                                                          |
| ستان خدابنده                                                             | دیه شرکتهای تعاونی روستا <mark>یی</mark> شهر                                 | וזכו                                                            | Ŧ                                                        |
| ئام                                                                      |                                                                              | مقدار (کیلوگرم)                                                 |                                                          |
|                                                                          |                                                                              | نوع سهمیه                                                       |                                                          |
|                                                                          | ~                                                                            |                                                                 | توزيح                                                    |
| ايجاد سهميه مشابه                                                        |                                                                              | ثبت سهميه                                                       |                                                          |

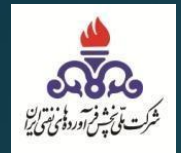

#### \* در صورتیکه سهمیه جهت <u>ذخیرهسازی</u> باشد، نوع سهمیه را <u>ذخیره سازی</u> انتخاب کرده و همچنـین **انبار** مورد نظری که قرار است سهمیه ذخیره سازی را از آن دریافت کند را مشخص میکند.

|                                       | است و آور د یکی نفی                                                                                                    | 7 .                                                             |
|---------------------------------------|----------------------------------------------------------------------------------------------------|-----------------------------------------------------------------|
| ل خانه 🖻 چاپ 🗹 تماس                   |                                                                                                    | هده و تایید فرم درخواست                                         |
| وع کاربري:<br>، <b>توزيع تامين</b>    | شهرستان:<br><b>امی شهرستان ها تامین</b>                                                                                                    | نام کاربر: استان:<br><b>شرکت پخش تهران تم</b>                   |
| خيير كلمه عبور اطلاعيه ها خروج        | خانگي مديريت کاربران گاز مايع ت                                                                                                    | له اصلي ليست بارهای گاز مايح مصارف<br>ناه سمبه استان            |
| سهميه برداشت موزعين                   | ارسال تداركات                                                                                                    | نم شهدیه استانی.<br>ثبت سهمیه                                   |
| ماه                                   |                                                                                                    | سال                                                             |
|                                       |                                                                                                    |                                                                 |
| -1                                    | ~                                                                                                    | 1149                                                            |
| ۰۱<br>شهرستان                         | ~                                                                                                    | ۱۳۹۹<br>استان                                                   |
| ۰۱<br>شهرستان                         | لا المراجع المراجع ملمي مراجع المراجع المراجع ملمي مراجع ملمي مراجع المراجع ملمي ممرجمع المرمحم ملمي مراجع ملميم ممرممي مماميم ممرع ممرجمع ملميم ممرم | ۱۳۹۹<br>استان<br>آذربایجان شرقی                                 |
| ۰۱<br>شهرستان                         | <ul> <li>آذرشهر<br/>شرکت موزع</li> </ul>                                                                                                    | ۱۳۹۹<br>استان<br>آذربایجان شرقی                                 |
| ۰۱<br>شهرستان<br>ده                   | <ul> <li>آذرشهر</li> <li>شرکت موزع</li> <li>اتحادیه شرکتهای تعاونی روستایی شهرستان خدابند</li> </ul>                                                                                                    | ۱۳۹۹<br>استان<br>آذربایجان شرقی                                 |
| ۱-<br>شهرستان<br>ده<br>نام            | <ul> <li>آذرشهر</li> <li>شرکت موزع</li> <li>اتحادیه شرکتهای تعاونی روستایی شهرستان خدابند</li> </ul>                                                                                                    | ۱۳۹۹<br>استان<br>آذربایجان شرقی<br>مقدار (کیلوگرم)              |
| ۱۰<br>شهرستان<br>ده<br>نام<br>انبارها | <ul> <li>آذرشهر</li> <li>شرکت موزع</li> <li>اتحادیه شرکتهای تعاونی روستایی شهرستان خدابند</li> </ul>                                                                                                    | ۱۳۹۹<br>استان<br>آذربایجان شرقی<br>مقدار (کیلوگرم)<br>نوع سهمیه |

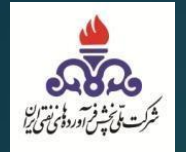

#### ایجاد سهمیه مشابه (کپی سهمیه ) :

کارشناس تأمین توزیع پس از اینکه یک مرتبه سهمیه را تخصیص میدهد امکان این را دارد که برای ماه های آتی از گزینه کپی سهمیه (ایجاد سهمیه مشابه) استفاده کند.

|   | ت سهمیه برداشت موزعین | ارسال تدارکا                | ثبت سهميه       |
|---|-----------------------|-----------------------------|-----------------|
|   | ماه                   |                             | سال             |
| ~ | -1                    | ~                           | 1899            |
|   | شهرستان               |                             | استان           |
| ~ | آذرشهر                | ~                           | آذربایجان شرقی  |
|   | 3                     | شرکت موز                    |                 |
|   | نایی شهرستان خدابنده  | اتحادیه شرکتهای تعاونی روست | ·               |
|   | نام.                  |                             | مقدار (کیلوگرم) |
|   | انبارها               |                             | ر نوع سهمیه     |
| ~ | انبار گاز مایع اصفهان | ~                           | ذخيرهسازى       |
|   | ايجاد سهميه مشابه     |                             | ثبت سهميه       |

به این منظور کاربر جهت ایجاد سهمیه مشابه: - ماه و سال مورد نظر جهت کپی سهمیه وارد مینماید. - ماه و سال مورد نظر جهت ایجاد سهمیه را وارد مینماید. - نهایتاً با زدن گزینه کپی، سهمیه در ماه جدید ایجاد می گردد.

|   |                                            | ماهانه         | ى سمهيه                       | ×کپ          |
|---|--------------------------------------------|----------------|-------------------------------|--------------|
|   | ديد                                        | ه برای سهمیه ج | کپی آخرین سهمیا               | 5 🔺          |
| ~ | کپی از سال<br>۱۴۰۰<br>ایجاد در سال<br>۱۴۰۰ | ~              | از ماه<br>۰۳<br>د درماه<br>۴۰ | کپی<br>ایجاد |
|   | کپی                                        | 5              |                               |              |
|   |                                            |                | _ ii                          | ىست          |

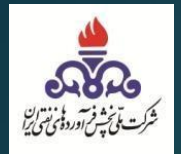

\* بعد از ثبت سهمیه، کاربر سهمیه های ماه و سال جاری ثبت شده را در لیست زیر مشاهده مینماید، همچنین جهت مشاهده سال و ماه دیگر میبایست سال و ماه مورد نظر خود را وارد نموده و جستجو را انجام دهد.

|          |                | Г           | 1     | sla   |              | سال :                |           | -                     |       |                                                               |
|----------|----------------|-------------|-------|-------|--------------|----------------------|-----------|-----------------------|-------|---------------------------------------------------------------|
|          | در هر صفحه     | <b>-</b> ud | اد ۱۰ | تعد   |              |                      |           |                       |       | جستجو:                                                        |
| 🗆 ويرايش | نوع<br>ت سهميه | ے ماہ       | ت سال | وضعيت | نام<br>سهميه | مقدار<br>ت (کیلوگرم) | ا شهرستان | 2 استان               | منطقه | نام<br>شرکت<br>ت موزع                                         |
| ويرايش   | توزيع          | ۰۵          | 18    | فنال  | أناميس       | ٩۶                   | ميناب     | هرمزگا <mark>ن</mark> |       | آنامیس گاز<br>هرمزگان                                         |
| ويرايش   | توزيح          | ۵.          | 14    | فعال  | خداینده      | Faa                  | خدابنده   | زنجان                 |       | اتحادیه<br>شرکتهای<br>تعاونی<br>روستایی<br>شهرستان<br>خدابنده |

\* در این قسمت با استفاده از گزینه
 ویرایش امکان ویرایش سهمیه هم
 وجود دارد

|        |        |                    |         |       | مهيه  | ×ویرایش سه   |
|--------|--------|--------------------|---------|-------|-------|--------------|
| ويرايش | 500000 | مقدار<br>(کیلوگرم) | ۱۳۹۹/۰۵ | تاريخ | نامیس | نام<br>سهمیه |
|        |        |                    |         |       |       | بستن         |

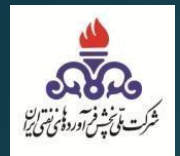

# ۲\_۲\_تدارکات

در این منو کاربر با دسترسی کارشناس تأمین توزیع سهمیه های ثبت شده را به دو صورت به تدارکات ارسال میکند : ۱- ارسال بصورت کلی با گزینه آبی رنگ **ارسال همه سهمیه به تدرکات** ۲- ارسال هر سهمیه بصورت مجزا با گزینه زرد رنگ (روبروی هر سهمیه) <mark>ارسال تدارکات</mark>

|                                                               | ریت<br>برده می نفتی<br>برده می نفتی                             | سامانه مدب<br>ست فرآه             | د توار                                         |                        |                                                                    |
|---------------------------------------------------------------|-----------------------------------------------------------------|-----------------------------------|------------------------------------------------|------------------------|--------------------------------------------------------------------|
| 🕼 خانه 🗎 چاپ 🗹 تماس با ما                                     |                                                                 |                                   |                                                | درخواست                | مشاهده و تایید فرم                                                 |
| نوع کاربري:<br><b>تامین توزیع تامین</b><br>بر اطلاعیه ها خروج | <sub>شهرستان</sub> :<br>تمامي شهرستان ها<br>مايح تغيير كلمه عبو | کاربران گاز                       | <sup>استان:</sup><br><b>تهران</b><br>کي مديريت | ں<br>مصارف خانا<br>نی: | نام کاربر:<br><b>شرکت پخش</b><br>صفحه اصلي<br>۲ ثبت نام سهمیه استا |
| سهميه برداشت موزعين                                           | نداركات                                                         | ارسال ا                           |                                                | بت سهمیه               | )                                                                  |
|                                                               | به تدارکات                                                      | ال همه سهميه ها                   | ارسا                                           |                        |                                                                    |
| ۱۰ 💙 سطر در هر صفحه                                           | تعداد                                                           |                                   |                                                |                        | جستجو:                                                             |
| ا وضعيت ا عمليات                                              | ت سال ت ماه                                                     | مقدار ارسال<br>شده به<br>تدارکارت | مقدار<br>ت (کیلوگرم)                           | منطقه 🗆                | نام<br>شرکت<br>□ موزع                                              |
| ارسال شده ارسال تدارکات                                       | 1899 •V                                                         | ۵۰۰۰۰۰                            | ۵                                              | هرمزگان                | آنامیس گاز<br>هرمزگان                                              |

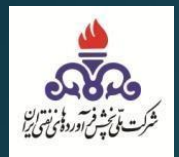

<u>۳\_۳ سهمی</u>ه برداشت موزعین

در این قسمت کارشناس تأمین توزیع سهمیه برداشت موزعین را ثبت مینماید. \* سهمیه برداشت موزعین مشخص می کند میزان سقف سهمیه هر موزع در هر انبار به چه میزان میباشد.

> \* جهت کسر یا <u>افزایش</u> میزان سقف تعیین شده مجدداً همان اطلاعات را انتخاب نمایید، در صورت وارد کردن مقدار منفی، کسر سهمیه و در غیر این صورت سهمیه افزایش می یابد.

سامانه مديرت د حواست فرآ ورده بلی تقتی مشاهده و تایید فرم درخواست 🖂 تماس با ما مان ۵ خانه نوع کاربری: شهرستان: استان: نام کاربر: تمامی شهرستان ها شركت يخش تامين توزيع تامين تهران تغيير كلمه عبور صفحه اصلى خروج اطلاعيه ها گاز مایع مديريت كاربران مصارف خانگی ۱۰ ثبت نام سهمیه استانی: سهميه برداشت موزعين ارسال تدارکا<mark>ت</mark> ثبت سهميه 🔺 جهت کسر یا افزایش میران سقف تحیین شده مجددا همان اطلاعات را انتخاب نمایید در صورت وارد کردن مقدار منفی کسر سهمیه و در غیر این صورت سهميه افزايش مي يابد سال شركت موزع -1 ~ 14.. اتحادیه شرکتهای تعاونی روستایی شهرستان خدابند 👻 مقدار (کیلوگرم) v شيراز ثبت سهميه کپی سهمیه

\* همچنین در این قسمت هم مشابه منو **ثبت** سهمیه امکان کپی سهمیه وجود دارد.

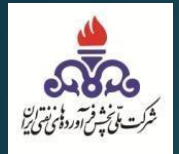

۲- موز ع

#### **۲\_۱\_ تعیین مبداً** کاربر (موزع) وارد سامانه مدیریتی تجارت آسان میشود و از منو گاز مایع > تعیین مبدأ، اقدام به تعیین مبدأ مینماید.

موزع فرم روبرو را جهت تعیین مبدأ تکمیل مینماید: - استان و شهرستان و نوع سهمیه (توزیع یا ذخیره سازی) مورد نظر را مشخص مینماید. - اگر نوع سهمیه توزیع باشد، مبدأ تأمین (یالایشگاه هایی که موجودی دارند و تمام

(پاریستان محایی حدموعه)، تأسیسات مقصد و تأسیسات زیر مجموعه)، تأسیسات مقصد و باقیمانده سهمیه شهرستانی را مشاهده کرده و مبدأ تأمین و تأسیسات مقصد مورد نظر را انتخاب می نماید.

- درصورتی که تیک مربوط به مجوز بارگیری را زده باشیم مجوز بارگیری بصورت خودکار بین مبدا و مقصد مورد نظر ثبت می گردد (فقط باید وارد مجور بارگیری شویم و گزینه ارسال به فروش رابزنیم)و در صورتی که تیک را نزده باشیم بایستی از منو مجوز بارگیری مقصد میانی مورد نظر را انتخاب کنیم. - مقدار سوخت مورد نظر را وارد کرده و ثبت را

ميزنيم.

|                                       |                   | م<br>م الم                             | نه مدیر <mark>ت</mark><br>به میرانی              | لل<br>ماغ            |                                        |                                     |                                     |                                 |
|---------------------------------------|-------------------|----------------------------------------|--------------------------------------------------|----------------------|----------------------------------------|-------------------------------------|-------------------------------------|---------------------------------|
| ام شرکت مرد<br>شرکت بوت<br>شرکت بوتار | نم کارین:<br>خروج | کی کفتی<br>رکت موزع<br>اعلامیه ها      | <b>فراورده ب</b><br>مدیو کاریوان ش<br>رکلمه عبور | (ر <b>حوامت</b><br>ا | نيوستان:<br>تمامي شهرستانه<br>گاز مايع | استان:<br><b>تهران</b><br>رگاز مایع | اربر:<br><b>موزع</b><br>لیست بارهای | نام ک<br>شرکت                   |
|                                       | * اورج            | 6494 (St                               |                                                  | ستان 🔹 آذرشهر        | **                                     |                                     | لربايجان شرقي                       | میں میٹا<br>سٹان 💌 ک            |
|                                       |                   | ♥ اساگاز - کد فروش ♥                   | تاسیسات مقصد<br>مقدار (کیلوگرم)<br>5000          |                      | ราครีระวอมในสัย เม                     | د سلف مجاز بردانا                   | * بالایشگاه ارا<br>میه شهرستانی     | بدا تامین<br>قیمانده سه<br>1700 |
|                                       |                   |                                        | يت                                               | یدا ایجاد گردد؟      | ی مشابه تعیین م                        | که مجوز بارگیر                      | ل هستید ٔ                           | آيا ماي                         |
| جرلیات : ویرایش                       | ت مجوز بارگېرى ت  | ب ستر در هر منده<br>بوع<br>مهبه د دهره | تىداد 10<br>ماد سال                              | : شهرستان            | مقدار<br>مهدية : استان                 | تابينات<br>معد                      | ميدا<br>ت تامين                     | ي.<br>خانه                      |
|                                       | مجوز بارگیری      | X 80                                   | g 19-1 - 19                                      | أترشهر               | ۰۰۰۵ آذربایجان<br>تىرقي                | ات کار                              | راك<br>ا                            | ×                               |

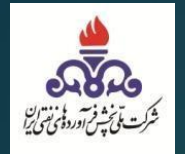

\* در صورتیکه نوع سهمیه <u>توزیع</u> و مبدأ تأمین <u>تأسیسات</u> باشد، آن مقدار سهمیه ای کـه از موجـودی مخزن تأسیسات ت<mark>وزیع</mark> گردیده است، باید به یک استان، شهرستان و پالایشگاه (مبدأ تأمین) به عنـوان ذخیره سازی اضافه گردد.

| n                         | ي نفت                                                                                            | سامانه مدیریت<br>سرید فوت به                                 | ه خا                                  |                                                                        |
|---------------------------|--------------------------------------------------------------------------------------------------|--------------------------------------------------------------|---------------------------------------|------------------------------------------------------------------------|
| نم مرک مورع<br>شرکت بونان | ک کی<br>کت موزع<br>اطلاعیه ها خروج                                                               | ا میں حرا اور دی مادیر<br>مدیر کاربران شر<br>تغییر کلمه غیور | ر کر کر<br>تمامي شهرستانه<br>کار مايع | نام کاربر: استان:<br><b>شرکت موزع تهران</b><br>لیست بارهای گاز مایغ    |
|                           | لوع سهميه ( * الوريخ                                                                             | ا قرشهر                                                      | سېرستان                               | سن ميدا<br>تان 🚽 اذربابجان شرقي                                        |
|                           | ◄ اسا گار - کد فروش: 🚥 میک                                                                       | تاسيسات مقصد [<br>مغنار (کيلوگرم)<br>5000                    | ان قاین - کد فروش: <b>مانست.</b> مو   | دا تامین[ ▼ تامیسات تامیسات فلاحتی بو<br>بمانده سهمیه شهرستانی<br>1700 |
| بالإشكاء لإ               | أذرشهر ميدا تامين •                                                                              | شهرستان 🔹                                                    | د استان 🔻 آذربایجان شرقي              | به بهیه تغیر مازی کام شهر بنان اسانه گرد                               |
|                           | (فیت)                                                                                            | د گردد؟                                                      | بری مشابه تعیین مبدا ایجا             | ا آیا مایل هستید که مجوز بارگر                                         |
| ی جرئیات ی ویزایش ی       | <ul> <li>سائر در هر صفحه</li> <li>نوع سهمه</li> <li>نوی نومیه</li> <li>نومیه از کنوری</li> </ul> | ىساد 10<br>بېرستان ماد سال 2                                 | مقدر<br>2 مهمی استان 3 د              | الم الم الم الم الم الم الم الم الم الم                                |
| <b>I</b> 🛛 💌              | مجوز بارگیری X                                                                                   | in 1900 - 19                                                 | ۵۰۰۰ آذربایجان آذر<br>شرقي            | ۱ اراك اساكار                                                          |

\* فقط درصورتی میتوان از آن سهمیه استفاده کرد که در حین تعیین مبدأ، استان و شهرستانی که بعنوان ذخیره تعیین شده، انتخاب گردد و نوع سهمیه ذخیره سازی باشد.

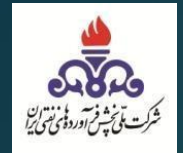

\* در صورتیکه استان و شهرستان سهمیه <u>ذخیره سازی</u> داشته باشد و نوع سهمیه <u>ذخیره سازی</u> انتخاب شود، مبدأ تامین، فقط پالایشگاهی میباشد که سهمیه ذخیره سازی به آن اختصاص یافته است.

| نام شرکت موز<br><b>شرکت بوتا</b> ، | نام کاربری: | کاربري:<br>) شرکت موزع            | نوع )<br>مدیر کاربران                     | شهرستان:<br>تمامي شهرستانها                           | نام کاربر: استان:<br>رکت موزع تهران                                                      |
|------------------------------------|-------------|-----------------------------------|-------------------------------------------|-------------------------------------------------------|------------------------------------------------------------------------------------------|
|                                    | خروج        | اطلاعیه ها                        | تغيير كلمه عبور                           | کاز مایع                                              | لیست بارهای گاز مایع<br>بدا                                                              |
|                                    | ه دخیرهسازی | لوع سهميه                         | ۰ آذرشهر                                  | شهرستان 🔻                                             | ★ آذربايجان شرقي                                                                         |
|                                    |             |                                   |                                           |                                                       |                                                                                          |
|                                    |             |                                   |                                           | 16- 45                                                |                                                                                          |
|                                    |             | صد 💌 اسا گاز - کد فروش: ➡<br>دم)  | تاسیسات مق                                | لىت باقىماندە: ١۶٣٠۵۶٠                                | ین 🔻 پالایشگاه اراك -سقف مجاز بردان<br>د سومیه شدرستان                                   |
|                                    |             | صد 💌 اسا کاز - کد فروش: ➡<br>رم)  | تاسيسات مة<br>مقدار (كيلوك<br>1000        | ىت باقىماندە: -2¢+19                                  | ن 🔻 پالایشگاه اراك -سقف مجاز بردان<br>ه سهمیه شهرستانی                                   |
|                                    |             | صد 💌 اسا کاز - کد فروش: ➡<br>رم)  | تاسیسات مق<br>مقدار (کیلوگ<br>1000        | نت باقیمانده: ۵۶۰-۱۶۳<br>مشابه تعیین مبدا ایجاد گردد؟ | ن 🔻 پالایشگاه اراك -سقف مجاز بردان<br>ا سهمیه شهرستانی<br>آیا مایل هستید که مجوز بارگیری |
|                                    |             | صد (♥ اسا کاز - کد فروش: ■<br>رم) | تاسیسات مق<br>مقدار (کیلوگ<br>1000<br>کیت | نت باقیمانده: ۵۶۰-۱۶۳<br>مشابه تعیین میدا ایجاد گردد؟ | ن 🔻 پالایشگاه اراك -سقف مجاز بردان<br>- سهمیه شهرستانی<br>آیا مایل هستید که مجوز بارگیری |
|                                    |             | صد ( ▼ اسا کار - کد فروش: ■       | تاسیسات مق<br>مقدار (کیلوک<br>1000        | نت باقیمانده: ۵۶۰-۱۶۳<br>مشابه تعیین میدا ایجاد گردد؟ | ن 🔻 پالایشگاه اراك سقف مجاز بردان<br>سهمیه شهرستانی<br>آیا مایل هستید که مجوز بارگیری    |

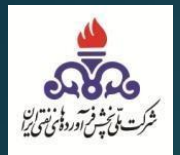

## نهایتاً تعیین مبدأ ثبت می شود و در لیست زیر اطلاعات تعیین مبدأ را نمایش میدهد.

|       | _              |   | نر صفحه        | ◄ سطر در ه     | داد 10         | ເພ    |       |           |                   |                |                 |                                 | جستجو: |
|-------|----------------|---|----------------|----------------|----------------|-------|-------|-----------|-------------------|----------------|-----------------|---------------------------------|--------|
| ۲ حذف | ۳)<br>۵ ویرایش | ۲ | 🛛 مجوز بارگیری | سهميه<br>دخيره | نوع<br>مهميه 🗆 | ا سال | ا ماه | 🗆 شهرستان | استان             | مقدار<br>صهمیه | تاسیسات<br>مقصد | مبدا<br>تامین                   | شناسه  |
| •     |                | ۲ | مجوز بارگیری   | ×              | توزيح          | 14    | ۰۴    | آذرشهر    | آذربايجان<br>شرقي | ۵              | اسا گاز         | اراك                            | ١      |
| Ť     |                | • | مجوز بارگیری   | ~              | توزيح          | 14    | ۰۴    | آذرشهر    | آذربايجان<br>شرقي | ۵۰۰۰           | اسا گاز         | تاسیسات<br>فلاحتی<br>بوتان قاین | ٢      |

۱- در صورتی که مبدأ تأمین تأسیسات باشد و سهمیه ای بعنوان ذخیره تخصیص داده باشیم در ایـن
 قسمت به همراه تیک نمایش میدهد.
 ۲- جزئیات تعیین مبدأ نمایش داده میشود.
 ۳- ویرایش تعیین مبدأ تا زمانی امکان پذیر است که مجموع مجوزهای بارگیری صادر شـده کمتـر یا
 ۳- ویرایش تعیین مبدأ باشد.
 ۳- ویرایش حذف می میدار تعیین مبدأ بارگیری مادر شـده کمتـر یا

نمایش جزئیات:

جزئيات سهميه $^{ imes}$ 

بستن

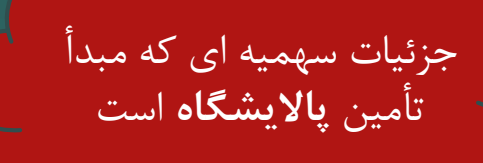

جزئیات سهمیه ای که مبدأ تأمین **تأسیسات** است

مقدار سهمیه استانی: ۲۲۰۰۰ مقصد: اسا گاز مبدا: اراك شهرستان: آذرشهر استان: آذربایجان شرقی عنوان سهمیه استانی: سهمیه شهريور بوتان بستن

مرکت تی نیز فرادرد بی نامی این شرکت تی نیز فرادرد بی نامی این

|                           |                       | ×جزئيات سهميه                                                                                             |
|---------------------------|-----------------------|----------------------------------------------------------------------------------------------------|
| مقدار سهمیه استانی: ۲۲۰۰۰ | مقصد: اسا گاز         | مبدا: تاسیسات فلاحتی بوتان قاین                                                                           |
| شهرستان: آذرشهر           | استان: آذربايجان شرقي | عنوان سهمیه استانی: سهمیه<br>شهریور بوتان                                                                 |
| شهرستان: آذرشهر           | استان: آذربايجان شرقي | اضافه شده به سهمیه ذخیره :<br>عنوان سهمیه استانی: از مبدا<br>تاسیسات فلاحتی بوتان قاین به<br>مقصد اسا گاز |
| همیه استانی: ۵۰۰۰         | مقدار سړ              | پالایشگاہ: اراك                                                                                           |
|                           |                       |                                                                                                    |

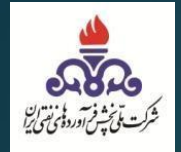

ويرايش:

بعد از اینکه روی گزینه ویرایش کلیلک گردد، اطلاعات تعیین مبدأ ثبت شده نمایش داده می شود وفقط امکان ویرایش مقدار میباشد. ( به میزانی که مجوز بارگیری صادر شده است امکان ویرایش میباشد)

|                                                  |                                          |                                             | ♦ تعیین مبدا                             |
|--------------------------------------------------|------------------------------------------|---------------------------------------------|------------------------------------------|
| ء توزيح                                          | نوع سهمي                                 | شهرستان 🔻 آذرشهر                            | استان 🔻 آذربايجان شرقي                   |
|                                                  | تاسیسات مقصد 🔻 اسا گاز                   | حتی ہوتان قاین -موجودی مخزن: ۵۰۰۰           | مبدا تامین 🔻 تاسیسات تاسیسات فلا         |
|                                                  | مقدار (کیلوگرم)<br>5000                  |                                             | باقیمانده سهمیه شهرستانی<br>17000        |
| مبدا تامین ▼ پالایشگاه ارا                       | شهرستان 🔻 آذرشهر                         | سلاه گردد استان ▼ آذربايجان شرقي            | به سهمیه نخر مسازی کدام شهر ستان اط      |
| ثبت ویرایش                                       |                                          | ردن ویرایش                                  | کنسل ک                                   |
|                                                  | تعداد 🔹 🖌 سطر در هر صفحه                 |                                             | يستجو:                                   |
| <ul> <li>مجوز بارگیری جزئیات ویرایش .</li> </ul> | نوع سهمیه<br>ا ماه [ سال [ سهمیه [ ذخیره | سات مقدار<br>صد [ سهریه ] استان [ شهرستان ] | مبدا تاسی<br>۵ شناسه تامین مقد           |
| مجوز بارگیری 💿 🚺                                 | ۲۰۰۰ توزيح ۲                             | ز ۵۰۰۰ آذربایجان آذرشهر<br>شرقي             | ۱ اراک اسا گاز                           |
| مجوز بارگیری 💿 🔟 📕                               | ۰۴ ۱۴۰۰ توزيح 🗸                          | ز ۵۰۰۰ آذربایجان آذرشهر<br>شرقی             | ۲ تاسیسات ۱سا گا<br>فلاحتی<br>بوتان قاین |
| •                                                | نمایش ۱ تا ۲ از ۲ رکورد                  |                                             | ♦<br>بعدي ۱ قبلي                         |

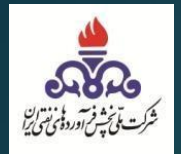

حذف:

# بعد از اینکه روی گزینه **حذف** کلیلک شود، تعیین مبدأ ثبت شده حذف می گردد.

| شرکت موزع:<br>ر <b>کت بوتان</b> | نام<br>ش | کارېږي:  | نام<br>روج  | localhost:  | 5789 says      |              | ن دارید؟ | دا اطمینار | ی این تعیین مب<br>OK | آیا از حذه<br>ancel |                 | <sup>استان:</sup><br><b>تهران</b><br>بارهای گاز مایع | نام کاربر:<br><b>شرکت موزع</b><br>لیست<br>مبدا | ◄ تعيين        |
|---------------------------------|----------|----------|-------------|-------------|----------------|--------------|----------|------------|----------------------|---------------------|-----------------|------------------------------------------------------|------------------------------------------------|----------------|
|                                 |          |          | توزيح       | نوع سهميه 🔻 |                |              |          | رشهر       | شهرستان 🔻 آذ         | (                   |                 | شرقي                                                 | ▼ آذربایجان                                    | استان          |
|                                 |          |          |             |             | اسا گاز        | مات مقصد 🔻   | تاسيس    |            | ۲                    | یمانده: ۱۰۴۹۰۰      | جاز برداشت باق  | سُگاه اراك -سقف م                                    | امين 🔻 پالايش                                  | مبدا ت         |
|                                 |          |          |             |             |                | (كيلوگرم)    | مقدار    |            |                      |                     |                 | ستانی                                                | نده سهمیه شهر<br>12                            | باقیما<br>2000 |
|                                 |          |          |             |             |                | ت            | îب       |            |                      |                     |                 |                                                      |                                                |                |
|                                 |          |          |             | هر صفحه     | 🗸 سطر در       | داد 10       | ŭ        |            |                      |                     |                 |                                                      |                                                | جستجو:         |
| دذف                             | ا ويرايش | دزئيات 🛛 | موز بارگیری | <b>~</b>    | سهمیه<br>نخیره | نوع<br>سهميه | 🗆 سال    | 🗆 ماه      | 🛛 شهرستان            | استان               | مقدار<br>تسهمیه | تاسیسات<br>مقصد                                      | مبدا<br>تامین                                  | شناسه          |
|                                 |          | •        | ارگیری      | مجوز با     | ×              | توزيح        | 14       | ۰۴         | آذرشهر               | آذربايجان<br>شرقي   | ۵               | اسا گاز                                              | اراك                                           | ١              |
|                                 |          | •        | رگیری       | مجوز با     | ~              | توزيح        | 14       | ۰۴         | آذرشهر               | آذربايجان<br>شرقي   | ۵۰۰۰            | اسا گاز                                              | تاسیسات<br>فلاحتی<br>بوتان قاین                | ۲              |
| 4                               |          |          |             | از ۲ رکورد  | نمایش ۱ تا ۲   |              |          |            |                      |                     |                 |                                                      | ا قبلر                                         | بعدي<br>بعدي   |

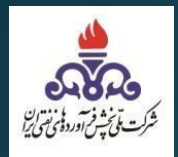

## **۲\_۲\_ مجوز بارگیری** بعد از تکمیل مراحل تعیین مبدأ، می بایست فرآیند صدور مجور بارگیری را انجام داد.

| ا حذف | وبرايش | جزئیات | مجوز بارگیری | سهمیه<br>ذخیره |       | نوع<br>سهميه | ں سال | ا ماد | ن شهرستان | ا ستان            | مقدار<br>ت سهمیه | تاسیسات<br>مقصد                                                                                                    | میدا<br>تامین                   | شناسه |
|-------|--------|--------|--------------|----------------|-------|--------------|-------|-------|-----------|-------------------|------------------|----------------------------------------------------------------------------------------------------|---------------------------------|-------|
| đ     |        | •      | مجوز بارگیری |                | ×     | توزيع        | 14    | •*    | آذرشهر    | آذربايجان<br>شرقي | ۵                | اسا گاز                                                                                                    | راك                             | ١     |
| t     |        | ۲      | مجوز بارگیری |                | ~     | توزيح        | 14    | ۰۴    | آذرشهر    | آذربايجان<br>شرقي | ۵                | اسا گاز                                                                                                    | تاسیسات<br>فلاحتی<br>بوتان قاین | ۲     |
| 4     |        |        |              |                |       |              |       |       |           |                   |                  |                                                                                                    | _                               |       |
|       |        |        | ۲ رکورد      | ش ۲ تا ۲ از    | نماين |              |       |       |           |                   |                  | y and a second second se | ца<br>1                         | بعدي  |

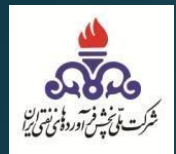

مبدا، مقصد ( تاسیسات زیر مجموعه) و مقدار را وارد میکنیم و نهایتاً ثبت را میزنیم.

- اگر مبدا پالایشگاه بود گزینه ارسال به فروش را میزنیم تا مجوز بارگیری به فروش ارسال شود و همچنین بصورت خودکار به سامانه تدارکات هم ارسال می گردد.
  - اگر مبدا تاسیسات باشد درخواست جهت صدور بارنامه به کارتابل تاسیسات ارسال می شود.

| سهمیه اصلی: ۱۰۰۰۰                         | ن اسا گاز               | یی: تاسیسات               | مقصد نها                                      | نبار گاز مایح             | ە: پالايشگاە ا                                   | مبدا اولي<br>اصفهان                  |
|-------------------------------------------|-------------------------|---------------------------|-----------------------------------------------|---------------------------|--------------------------------------------------|--------------------------------------|
|                                           |                         |                           |                                               | ن موجودی: ۷۰۰۰            | ، انبار گاز مایع اصفهار                          | میدا<br>پالایشگاه                    |
|                                           |                         |                           |                                               |                           | ، تاسیسات دره شهر<br>م)                          | متعلقات<br>تاسیسات<br>مقدار (کیلوگر، |
|                                           | <b>ئ</b> ېت             |                           |                                               |                           |                                                  |                                      |
| هر صفحه                                   | د 🚺 🖌 سطر در            | تعدا                      |                                               |                           |                                                  | جستجو:                               |
| وصعیت برسان<br>به فروش ا<br>ارسال به فروش | تاریخ ثبت<br>۱۴۰۰/۰۵/۱۳ | معدار پارامه<br>ارسال شده | <ul> <li>مقدار سهمیه</li> <li>۱۰۰۰</li> </ul> | مقصد<br>تاسیسات دره       | <ul> <li>میدا</li> <li>انبار گاز مایح</li> </ul> | <ul> <li>شناسه</li> <li>۱</li> </ul> |
| ارسال شده                                 | 1F/-0/1m<br>1F:WY:F.19m |                           | ۲                                             | سیر<br>تاسیسات دره<br>شهر | انبار گاز مایع<br>اضفهان                         | ٢                                    |
| ۲ رکورد                                   | نمایش ۱ تا ۲ از         |                           |                                               |                           | قبلي                                             | بعدي ۱                               |
|                                           |                         |                           |                                               |                           |                                                  | بستن                                 |

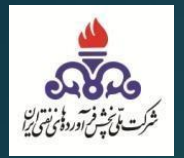

# ویرایش مجوز بارگیری:

– فقط امکان ویرایش مقدار را می باشد. – مقدار قابل ویرایش نباید کمتر از مجموع مقدار بارنامه های صادر شده از این مجوز بارگیری باشد

|            |                                   |                              |                             |                    | <u>قىرى</u>              | ×مجوز بارگ            |
|------------|-----------------------------------|------------------------------|-----------------------------|--------------------|--------------------------|-----------------------|
| 1          | سهمیه اصلی:                       | یسات اسا گاز                 | مقصد نهایی: تاس             | نبار گاز مایع      | ه: پالایشگاه ا           | مبدا اولي<br>اصفهان   |
|            |                                   |                              |                             | ېدى: ۸۰۰۰          | ِ گاز مایع اصفهان موج    | میدا<br>ب انبار انبار |
|            |                                   |                              |                             |                    | ن تاسیسات دره شهر        | مقصد<br>• تاسیسات     |
|            |                                   | [                            |                             |                    | (م                       | مقدار (کیلوگر<br>۱۰۰۰ |
| ثبت ويرايش |                                   |                              |                             | ويرايش             | لغو                      |                       |
|            | ) سطر در هر صفحه                  | تعداد 10                     |                             |                    |                          | جستجو:                |
|            | وضعیت ارسال<br>نبت 🛛 به فروش      | , بارنامه<br>ل شده 🛛 تاريخ ژ | مقدار<br>مقدار سهمیه 🗆 ارسا | مقصد 🗆             | ا میدا                   | 🗆 شناسه               |
|            | ۱۴ ا <mark>رسال شده</mark><br>۱۴: | /-a/18<br>11:aa.AFT          |                             | تاسیسات دره<br>شهر | انبار گاز مایع<br>اصفهان | ١                     |
|            | ۱۴ ارسال شده<br>۱۴:               | /-0/1#<br>                   | · ۲···                      | تاسیسات دره<br>شهر | انبار گاز مایع<br>اصفهان | ٢                     |
|            | ۱ تا ۲ از ۲ رکورد                 | تمايش                        |                             |                    | قبلي                     | بعدي ۱                |
|            |                                   |                              |                             |                    |                          | ىستن                  |

\*حذف مجوز بارگیری درصورتی امکان پذیر است که برای آن، بارنامه ای صادر نشده باشد.\*

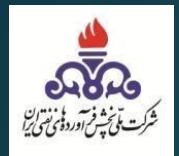

۲\_۳\_ویرایش کدپستی: موزع از منو گاز مایع > ثبت تاسیسات، اقدام به ویرایش کد پستی میکند.

| <b>چاپ</b> 🗹 تماس یا ما | ۵ منه ۵        |                      |                                                |       |                                                   |                                   |              |                                | اسيسات                                            | مشاهده و تایید تا                   |
|-------------------------|----------------|----------------------|------------------------------------------------|-------|---------------------------------------------------|-----------------------------------|--------------|--------------------------------|---------------------------------------------------|-------------------------------------|
| نام کاریری:             | خروج           | ن<br>کت موزع<br>4 ها | نوع کاربري<br><b>مدير کاربران شر</b><br>اطلاعي |       | <sup>ستان:</sup><br><b>نهرستانها</b><br>کلمه عبور | شهر،<br><b>تمامي ش</b><br>تغيير آ | :            | استان:<br><b>تهران</b><br>موزع | اربر:<br>م <b>وزع</b><br>م <u>ابح</u><br>ثبت شرکت | نام کا<br><b>شرکت</b><br><u>گاز</u> |
|                         | ېقى            | حق                   |                                                |       |                                                   |                                   | حقيقى        | یات<br>وزیع<br>استانی          | ئبت تاسیس<br>ثبت عامل :<br>ثبت سعمیه ا            |                                     |
|                         |                | ر صفحه               | تعداد ۱۰ 🖌 سطر در ۵                            |       |                                                   |                                   |              | برستانی<br>برستانی             | بب سهيو<br>ثبت سهميه ش<br>گزارشات                 | جستجو:                              |
| ویرایش                  | انتقال تاسيسات | ے غیر فعال           | ا عمليات                                       | وضعيت | شناسه<br>ا ملی                                    | کد<br>فروش<br>ت موزع              | کد<br>ے فروش | ا منطقه                        | ا ناحیه                                           | نام<br>تاسیسات                      |
| تغییر کد پستی           | انتقال تاسيسات | غير فعال             | ثبت مسئول تاسيسات                              | فعال  | 49-9-4409                                         | FFIFFV                            | FF1F790      | مياندوآب                       | نقده                                              | آلان گاز نقدہ -<br>بوتان گاز        |
| تغییر کد پستی           | انتقال تاسيسات | غير فعال             | ثبت مسئول تاسيسات                              | فعال  | 1-444-644                                         | 2222-224                          | ****         | تربت<br>حيدريه                 | گناباد                                            | اسا گاز                             |

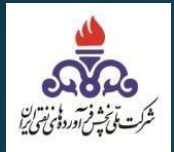

گزینه تغییر کد پستی را انتخاب کرده.
 در منو بعدی کد پستی را وارد کرده و
 سپس استعلام میگیریم.
 نهایتا ویرایش را میزنیم تا ویرایش
 صورت گیرد.

**نکته:** فقط امکان برای تغییر کد پستی کاربرانی میباشد که قبلاً کد پستی را وارد نکرده باشند.

|                                                                                          | رت<br>رده مای نفتی                                                                                                    | سامانه مدیر<br>درخواست فرآ و             | ,                                 |                                                                                                    |                                     |                                                                          |
|------------------------------------------------------------------------------------------|----------------------------------------------------------------------------------------------------|------------------------------------------|-----------------------------------|----------------------------------------------------------------------------------------------------|-------------------------------------|--------------------------------------------------------------------------|
| الأحالة الله جاب الألماسياما                                                             |                                                                                                    |                                          |                                   |                                                                                                    | سيسات                               | مشاهده و تایید تا                                                        |
| نام کاربری:<br>خروج                                                                      | نوع کاربری:<br>مدیر کاربران شرکت موزع<br>اطلاعیه ها                                                                           | ستان:<br><b>بهرستانها</b><br>کلمه عبور   | شهر،<br><b>تمامي ش</b><br>تغيير ک | استان:<br><mark>تهران</mark>                                                                          | ربر:<br><b>موزع</b><br>مايح         | نام کا<br><b>شرکت</b><br>گاز<br>۱۹ ثبت نام تاسیسات                       |
| ېقى                                                                                      | حقر                                                                                                    |                                          | نىقى                              | io l                                                                                                  |                                     |                                                                          |
| ا انتقال تاسیسات<br>انتقال تاسیسات<br>انتقال تاسیسات<br>انتقال تاسیسات<br>انتقال تاسیسات | تىداد ١٠ ◄ سطر در مر مىدىد.<br>1٠ عىليات = غير فعال<br>1 ثيت مسئول تاسيسات<br>1 غير فعال<br>1 ثيت مسئول تاسيسات<br>1 غير فعال | م ملی و مدیت<br>ملی و مدیت<br>دول<br>دول | کد فروش<br>کد فروش<br>نروش موزغ   | منطقه منطقه منطقه منطقه منطقه منطقه منطقه منطقه منافع من منطقه من من من من من من من من من من من من من | ا ناحیه<br>نقده<br>گناباد<br>ارومیه | جستجو:<br>م تامیسات<br>الان گاز نقده -<br>اسا گاز<br>افروز گاز<br>اشتویه |
| ، طبقه همكف                                                                              |                                                                                                    | استعلام                                  | رک ۵ رطبقه چهارم                  | ىتى<br>بكوچە ۷ بىلا                                                                                   | , کد پس<br>یی<br>یید                | و یر ایش<br>کد پستی فع<br>کد پستی خع<br>کد پستی جر<br>آدرس استعا         |
|                                                                                          |                                                                                                    |                                          |                                   |                                                                                                    | ويرايش                              | بستن                                                                     |

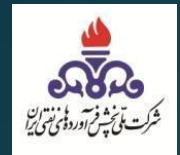

#### ۲\_۴\_ ثبت راننده: نماینده موزع از منو گاز مایع > ثبت راننده، اقدام به ثبت راننده مینماید.

|                                         |                                   | امانه مدیریت<br>ت فرآورده یکی نفتی                                      | ر.<br>درخواست                                         |                                                                                                    |
|-----------------------------------------|-----------------------------------|-------------------------------------------------------------------------|-------------------------------------------------------|----------------------------------------------------------------------------------------------------|
| اپ 🗹 تماس با ما                         | ش خانه 🖻 و                        |                                                                         |                                                       | صفحه اصلى                                                                                                    |
| نام شرکت موزع:<br><b>پگاه گاز ایلام</b> | نام کاربری:<br>۲۰۰۰ میروج<br>خروج | <sup>نوع کاربري:<br/><b>مدير کاربران شرکت موزع</b><br/>اطلاعيه ها</sup> | شهرستان:<br><b>تمامي شهرستانها</b><br>تغيير كلمه عبور | نام کاربر: استان:<br>شرکت موزع ایلام<br>گاز مایج<br>ثبت شرکت موزع<br>ببت تاسیسات درخواست                                                   |
|                                         | مشاهده                            |                                                                         | جا کلیک کنید                                          | ثبت عامل توزیح<br>ثبت سهمیه استانی<br>شما، تعیین مبدا<br>جهد: صدور بارنامه ست ها این<br>رسید بارنامه<br>ثبت راننده<br>ثبت وسیله نقلیه حامل |
|                                         | ک کنید                            | نغییرات در ورژن ها لطفا کلیک                                            | برای مشاهده ن                                         | گزارشات                                                                                                    |

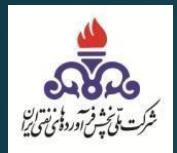

کاربر اطلاعات مربوط به فرم رانندگان را تکمیل می کند: تمامی اطلاعات نظیر نام، نام خانوادگی، کدملی، شماره گواهینامه، تاریخ تولد و شماره تلفن بصورت خود اظهاری تکمیل میگردد و نهایتا گزینه ثبت را میزنیم.

|                                              |                               | زرده بای تقتی                                         | حواست فرآه            | )                                                     |                                             |                                                                         |
|----------------------------------------------|-------------------------------|-------------------------------------------------------|-----------------------|-------------------------------------------------------|---------------------------------------------|-------------------------------------------------------------------------|
| نام شرکت موزع:<br>پگاه گاز ایلام             | نام کاربری:<br>خروج           | نوع کاربري:<br><b>کاربران شرکت موزع</b><br>اطلاعیه ها | مدير                  | شهرستان:<br><b>تمامي شهرستانها</b><br>تغییر کلمه عبور | استان:<br><b>ایلام</b><br>گان حامل گاز مایع | نام کاربر:<br><mark>شرکت موزع</mark><br>گاز مایع<br>م ثبت اطلاعات رانند |
|                                              | کد ملی<br>۲                   |                                                       | م خانوادگی<br>صغری    | U<br>1                                                |                                             | ىدرضا                                                                   |
| •                                            | شماره تلفن<br>01234567880     |                                                       | ريخ تولد<br>1400/05/1 | ы<br>Э                                                |                                             | ه گواهینامه                                                             |
|                                              |                               | ثبت اطلاعات                                           |                       |                                                       |                                             |                                                                         |
|                                              | در هر صفحه<br>شماره گواهینامه | تعداد 10 🖌 سطر<br>تولد 💿 شماره تلغن                   | اره ملی 🔹 تاریخ       | ام خانوادگی 📄 شه                                      | نام 🗆 نا                                    | و:<br>شناسه 🗅                                                           |
| ا کاویرایش 🗆 🖿                               |                               | 0.000 - 200 - 0.000                                   | INVIAL LIN            | تقوى ١                                                | مین                                         | r 1                                                                     |
| ت کاویرایش ت<br>کاویرایش <mark>تا</mark> حذف |                               | · 3F20FTAA3F                                          | 11 10/19/11           |                                                       |                                             |                                                                         |

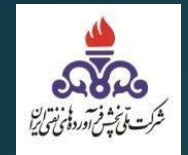

نهایتا بعد از ثبت اطلاعات و تایید اطمینان از ثبت، راننده جدید ثبت می گردد.

|                                                      | localhost:9091 says                   | آیا از ثبت این اطلاعات اطعینان دارید؟<br>OK Cancel |                                             |    |
|------------------------------------------------------|---------------------------------------|----------------------------------------------------|---------------------------------------------|----|
| نام کاربری: نام شرکت موزع:<br>پ <b>گاه گاز ایلام</b> | نوع کاربري:<br>مدير کاربران شرکت موزع | شهرستان:<br>تمامي شهرستانها                        | نام کاربر: استان:<br><b>شرکت موزع ایلام</b> |    |
|                                                      | اطلاعیه ها خروج                       | تغيير كلمه عبور                                    | گاز مایع                                    | -  |
|                                                      |                                       |                                                    | ۸ فرم ثبت اطلاعات رانندگان حامل گاز مایع    |    |
|                                                      |                                       |                                                    |                                             |    |
| _                                                    | کد ملی                                | نام خانوادگی<br>اصغری                              | نام<br>محمدرضا                              |    |
| <u></u>                                              |                                       | ulei sult                                          | مان گاه کار                                 |    |
|                                                      |                                       | 1400/05/19                                         |                                             |    |
|                                                      | ئبت اطلاعات                           |                                                    |                                             |    |
|                                                      | تعداد 🖌 سطر در هر صفحه                |                                                    | يستجو:                                      | نف |
| گواهینامه 🛛 🖄 اویرایش 🕤 🖻 حذف                        | تاريخ تولد 💿 شماره تلغن 🗧 شماره       | نام خانوادگی 🔹 شماره ملی 🔹                         | 🗆 شناسه 🗅 نام 🗇                             |    |
| 🗹 ويرايش                                             | • ٩٣۶۵۴۴۸λ٩٢ IF1                      | تقوى ۱ ۱۷/۱۰/۱۲                                    | ۱ امین                                      |    |
| کاویرایش 🖬 حذف                                       | 1 91444054A9 14                       | اله یاری ۶۸/۱۰/۱۱ ۲                                | ۲ هادی                                      | 1  |
|                                                      | نمایش ۱ تا ۲ از ۲ رکورد               |                                                    | بعدي ۱ قبلي                                 |    |

|                                  | 0                                       | ست<br>سبع نفیت                                              | سامانه مدیر<br>سب        | 12.                             |                            |                             |                                 |
|----------------------------------|-----------------------------------------|-------------------------------------------------------------|--------------------------|---------------------------------|----------------------------|-----------------------------|---------------------------------|
| نام شرکت مورع:<br>پگاه گاز ایلام | نام کاربری:<br>۲۵۰۰۶۵۴۲۶۷۱<br>خروج      | رود می کی کی<br>نوع کاربری:<br>بران شرکت موزع<br>اطلاعیه ها | مدير کار                 | ستان:<br>بهرستانها<br>کلمه عبور | شور،<br>تمامي ش<br>تغيير آ | : استان:<br>بزع ایلام<br>یع | نام کاربر:<br>شرکت مو<br>گاز ما |
|                                  | کد ملی<br>شماره تلفر                    |                                                             |                          | نام خانوادگی<br>البد تواد       |                            |                             | نام<br>ت ماره گماه زامه         |
|                                  | ÷                                       |                                                             | ام شد                    | تبت با موفقیت انجا<br>OK        |                            |                             |                                 |
| ⊠ويرايش ⊡ ≣حذف                   | قر در هر صفحه<br>۵۰۰۰ شماره گواهینامه ۱ | تعداد 10 🗸 سد<br>مماره تلغن                                 | 🛛 تارىخ تولد             | 🗆 شماره ملی                     | نام خانوادگی               | ت نام ت                     | مستجو:<br>ت شناسه               |
| کاویرایش تحذف<br>کاویرایش تحذف   | z ·                                     | 917750777797<br>91777507779                                 | 18V2/1-/17<br>1898/1-/11 | y .                             | تقوى<br>اله يارى           | امین<br>هادی                | ۲                               |
| آویرایش 🖥 حذف                    | ۲۲۲۶۵۴۷۸۹۰<br>تا ۲ از ۲ رکورد           | ۱۲۳۳۵۵۶۷۸۹۰<br>نمایش ۱                                      | 18/-۵/19                 | 4923V/114-                      | اصغرى                      | محمدرضا<br>قبلي             | ٣<br>يعدي 1                     |

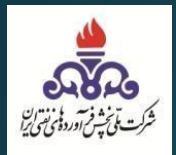

#### **حذف راننده:** با زدن گزینه حذف امکان حذف راننده میباشد. ن**کته**: تا زمانی که بارنامه ای برای راننده صادر نگردیده <u>ب</u>اشد امکان حذف میباشد.

|                                  | localhost:90                           | 91 says                                       | لمینان دارید؟            | ف این اطلاعات اط<br>OK Ca                  | أيّا از حذ<br>incel          |                                                               |                                                       |
|----------------------------------|----------------------------------------|-----------------------------------------------|--------------------------|--------------------------------------------|------------------------------|---------------------------------------------------------------|-------------------------------------------------------|
| نام شرکت مورع:<br>پگاه گاز ایلام | نام کاربری:<br>خروج                    | نوع کاربری:<br>اربران شرکت موزع<br>اطلاعیه ها | مدیر ک                   | تتان:<br><mark>هرستانها</mark><br>لمه عبور | شهرس<br>تمامي شر<br>تغيير کا | ی استان:<br>و <b>زع ایلام</b><br>یع<br>ترانندگان حامل گاز مار | نام کاربر<br><b>شرکت م</b><br>گاز ما<br>م ثبت اطلاعان |
|                                  | کد ملی                                 |                                               | کی                       | نام خانواداً                               |                              |                                                               |                                                       |
|                                  |                                        | ببت اطلاعات                                   |                          |                                            |                              |                                                               | دواهينامه                                             |
| ت الاوبرايش 🔹 🗂 حذف              | ،طر در هر صفحه<br>۵۰۰۰ شماره گواهینامه | تعداد <mark>ا ا</mark> م<br>د ا شماره تلغن    | تاريخ توا                | شماره ملی                                  | نام خانوادگی                 | ا نام ا                                                       | :<br>شناسه                                            |
| ∑ویرایش (∎حذف<br>∑ویرایش (∎حذف   | •                                      | ۹ሥ۶۵۴۴۸۸۹۲<br>۹۱۲۳۴۵۶۷۸۹                      | 1878/1-/11<br>1888/1-/11 | )<br>Y                                     | تقوی<br>اله یاری             | امین<br>هادی                                                  | ۱.                                                    |
| کاوپرایش 🚺 حذف                   | 1Y#9&FVA9+                             | ·144402AVd·                                   | ۱۴۰۰/۰۵/۱۹               |                                            | اصغرى                        | محمدرضا                                                       | ٣                                                     |

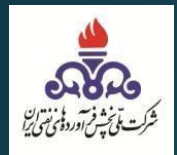

#### **ویرایش:** با زدن گزینه ویرایش فقط امکان ویرایش شماره تلفن راننده میباشد.

|                                  | 25                                | مدیریت<br>آورده مای نفتی                                   | سامانه<br>درخواست فرّ                  |                                                      |                                                    |                                                               |
|----------------------------------|-----------------------------------|------------------------------------------------------------|----------------------------------------|------------------------------------------------------|----------------------------------------------------|---------------------------------------------------------------|
| نام شرکت موزع:<br>پگاه گاز ایلام | نام کاربری:<br>خروج               | نوع کاربري:<br><b>بدير کاربران شرکت موزع</b><br>اطلاعيه ها | <b>انها م</b><br>یبور                  | شهرستان:<br><b>تمامي شهرس</b> :<br>تغيير كلمه :<br>ت | استان:<br>زع ایلام<br>ح<br>، رانندگان حامل گاز مای | نام کاربر:<br><b>شرکت موز</b><br>گاز مای<br>۹ فرم ثبت اطلاعات |
|                                  | كد ملى<br>2<br>شماره تلفن         |                                                            | نام خانوادگی<br>اله یاری<br>تاریخ تولد |                                                      |                                                    | نام<br>هادی<br>شماره گواهینامه                                |
| ثبت ويرايش                       |                                   |                                                            | 1368/10/11                             | ويرايش                                               | لغو                                                | 1                                                             |
| ت الاويرايش المحذف               | سطر در هر صفحه<br>مهاره گواهینامه | تعداد <u>10 v</u> ،<br>اریخ تولد تلفن                      | شماره على 💿 تا                         | نام خانوادگی 🗉                                       | ت نام ت                                            | بستجو:<br>ت شناسه                                             |
| کاوپرایش 🔳 حذف                   |                                   | 9250558895                                                 | rva/1-/1r 1                            | تقوى                                                 | امين                                               | ١                                                             |
| ا کویرایش                        | <b>&lt;</b>                       | 9177865779                                                 | 1858/1-/11 F                           | اله یاری                                             | هادی                                               | ٢                                                             |

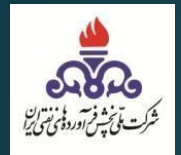

## **۲\_۵\_ ثبت وسیله حمل** نماینده موزع از منو \_گاز مایع > ثبت وسیله حمل، اقدام به ثبت وسیله حمل مینماید.

|                                          |                     | مانه مدیریت<br>ن فرآورده مهمی نفتی                         | یا<br>درخواست                                         |                                                                                                    |
|------------------------------------------|---------------------|------------------------------------------------------------|-------------------------------------------------------|----------------------------------------------------------------------------------------------------|
| <b>هاپ</b> ∑ تماس با ما                  | ۵ خانه              |                                                            |                                                       | صفحه اصلى                                                                                                    |
| نام شرکت موزع:<br>پ <b>گاه گاز ایلام</b> | نام کاربری:<br>څروج | نوع کاربري:<br><b>مدير کاربران شرکت موزع</b><br>اطلاعيه ها | شهرستان:<br><b>تمامي شهرستانها</b><br>تغيير كلمه عبور | نام کاربر: استان:<br>شرکت موزع ایلام<br>گا <u>ز مایج</u><br>ثبت شرکت موزع<br>ببت تاسیسات <mark>درخواست</mark> |
| [                                        | مشاهده              |                                                            | جا کلیک کنید                                          | ثبت عامل توزیح<br>ثبت سهمیه استانی<br>شما، تعیین مبدا<br>جهد صدور بارنامه ست ها این<br>رسید بارنامه           |
|                                          |                     |                                                            |                                                       | نیت راننده<br>نیت وسیله نقلیه حامل<br>گزارشات                                                                 |

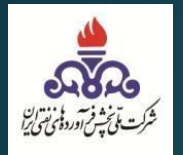

بعد از وارد شدن به منو ثبت وسیله اقدام به تکمیل فرم زیر مینماییم. - نوع وسیله حمل گاز کش یا مخزن دار تعیین گردد.

- اطلاعات تکمیلی مربوط به گازکش یا مخزن دار را تکمیل کرده و گزینه ثبت را میزنیم.
  - شماره بیمه و تاریخ انقضا بیمه و ظرفیت الزامی می باشد.

| شهرستان:<br><b>تمامي شهرستانها</b> | نام کاربر: استان:<br><b>شرکت موزع ایلام</b> | نام شرکت موزع:<br><b>پگاه گاز ایلام</b> | نام کاربری:<br>۱ | نوع کاربري:<br>مدير کاربران شرکت موزع | شهرستان:<br>تمامي شهرستانها | نام کاربر: استان:<br><b>شرکت موزع ایلام</b> |
|------------------------------------|---------------------------------------------|-----------------------------------------|------------------|---------------------------------------|-----------------------------|---------------------------------------------|
| تغيير كلمه عبور                    | گاز مایح                                    |                                         | خروج             | اطلاعیه ها                            | تغيير كلمه عبور             | گاز مایع                                    |
| نامل                               | ♦ فرم ثبت اطلاعات وسیله نقلیه ح             |                                         |                  |                                       |                             | ♦ فرم ثبت اطلاعات وسيله نقليه حامل          |
|                                    | نوع وسيله نقليه:                            |                                         |                  |                                       | <i>(</i>                    | نوع وسيله نقليه:                            |
| ₽~                                 | گاز کش                                      |                                         |                  |                                       | ~                           | مخزندار                                     |
|                                    | گاز کش                                      |                                         | C                |                                       |                             | گاز کش                                      |
|                                    | مخزندار                                     |                                         |                  | مخزن دار                              |                             | مخزندار                                     |
| لف 🗙                               | سه رقم                                      | _                                       |                  |                                       |                             |                                             |
| شماره م                            | شماره بيمه                                  |                                         | ىمارە شاسى       |                                       | شماره موتور                 | شماره بيعه                                  |
|                                    |                                             |                                         |                  |                                       |                             |                                             |
|                                    |                                             |                                         |                  |                                       |                             | - 4.4                                       |
| تاريخ ان                           | ظرفيت                                       |                                         |                  | 40,                                   | تاريخ انعضای بر             | ظرفيت                                       |
|                                    |                                             |                                         |                  |                                       |                             |                                             |
|                                    |                                             |                                         |                  |                                       |                             |                                             |
|                                    |                                             |                                         |                  | ئېت                                   |                             |                                             |
|                                    |                                             |                                         |                  |                                       |                             |                                             |

|         | خروج  | مدیر کاربران شرکت موزع<br>اطلاعیه ها | <b>تمامي شهرستانها</b><br>تغيير كلمه عبور | شرکت موزع ایلام<br>گاز مایع        |
|---------|-------|--------------------------------------|-------------------------------------------|------------------------------------|
|         |       |                                      |                                           | • فرم ثبت اطلاعات وسيله نقليه حامل |
|         |       |                                      |                                           | نوع وسيله نقليه:                   |
|         |       |                                      |                                           | گاز کش                             |
|         |       |                                      |                                           | گاز کش<br>محمد دا                  |
|         | ايران | دو رقم                               | دو رقم                                    | به رقم الف                         |
|         | 12    |                                      | 2.112                                     |                                    |
|         | ساسى  |                                      |                                           | سفارة بيغة                         |
| <u></u> |       |                                      |                                           |                                    |
|         |       | 444                                  | تاريخ انقضای بر                           | ظرفیت                              |
|         |       |                                      |                                           |                                    |
|         |       |                                      |                                           |                                    |

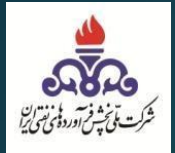

#### **ویرایش:** در قسمت ویرایش امکان ویرایش شماره پلاک نمیباشد و فقط امکان ویرایش شماره بیمه، شماره موتور، شماره شاسی، ظرفیت و تاریخ انقضا بیمه می باشد.

نکته:

فقط در صورتی امکان ویـرایش می باشـد کـه بارنامـه ای بـرای وسـیله حمـل صـادر نگردیـده باشد.(فقـط تـاریخ انقضـا بیمـه قابل ویرایش است)

|                                         |                 |               |                                               |                 |                             |                                       |                                                                                                    | •                          |
|-----------------------------------------|-----------------|---------------|-----------------------------------------------|-----------------|-----------------------------|---------------------------------------|----------------------------------------------------------------------------------------------------|----------------------------|
| نام شرکت موزع:<br><b>پگاه گاز ایلام</b> | تام کاربری:     |               | نوع کاربري:<br><mark>کاربران شرکت موزع</mark> | مدير            | ىرستان:<br><b>شھرستانھا</b> | شھ<br>تمامی                           | ر: استان:<br>وزع ایلام                                                                                           | نام کاربر<br><b>شرکت م</b> |
|                                         |                 | خروج          | اطلاعيه ها                                    |                 | كلمه عيور                   | تغيير                                 | ايح                                                                                                    | گاز م                      |
|                                         |                 |               |                                               |                 |                             | ىل                                    | اعات وسيله نقليه حا                                                                                              | ◄ قرم ثبت اطلا             |
|                                         |                 |               |                                               |                 |                             |                                       | ە ئقليە:                                                                                                    | نوع وسيل                   |
|                                         |                 |               |                                               |                 |                             | ~                                     |                                                                                                    | گاز کش                     |
|                                         |                 |               |                                               |                 |                             | _                                     |                                                                                                    |                            |
|                                         |                 |               |                                               | ~               |                             | E LACY                                |                                                                                                    | ئىمارە پلاك                |
|                                         |                 |               |                                               |                 | ۲ - ۲۲ ایران                | rJa7v                                 | J                                                                                                    |                            |
|                                         |                 |               |                                               |                 |                             |                                       |                                                                                                    |                            |
|                                         |                 |               |                                               |                 |                             |                                       |                                                                                                    |                            |
|                                         |                 | سفارة ساسى    |                                               | ور              | سماره مو ب                  |                                       | -                                                                                                    | سمارہ پیمہ                 |
|                                         |                 |               |                                               |                 |                             |                                       | 75                                                                                                    |                            |
|                                         |                 |               |                                               | ى بيمە          | تاريخ انقضا                 |                                       |                                                                                                    | ظرفيت                      |
|                                         |                 |               |                                               | 14              | 00/05/24                    |                                       |                                                                                                    | 40000                      |
|                                         |                 |               |                                               | A               |                             | · · · · · · · · · · · · · · · · · · · |                                                                                                    |                            |
| -                                       |                 |               |                                               | 11<br>1         |                             | -                                     | and the second second second second second second second second second second second second second second second |                            |
| ئى                                      | ثبت ويرايد      |               |                                               |                 |                             | ایش                                   | لغو ويرا                                                                                                    |                            |
|                                         |                 |               |                                               |                 |                             |                                       |                                                                                                    |                            |
|                                         | a               | سطر در هر صفح | تعداد 10                                      |                 |                             |                                       |                                                                                                    | ستجو:                      |
|                                         |                 |               |                                               |                 |                             |                                       |                                                                                                    |                            |
| 🖾 🖻<br>يرايش 🗉 حذف                      | نوع<br>حامل 🗉 و | ظرفيت 📄       | تاریخ<br>🛛 انقضای بیمه                        | شماره<br>ت بيمه | شماره<br>🗆 موتور            | شمارہ<br>ا شاسی                       | شمارہ<br>ت پلاک [                                                                                                | 🗆 شناسه                    |
|                                         |                 | 1 4           | ١٢٠٠/٠۶/١٩                                    | ٣               | ۲                           | ١                                     | ۹۹ ایران ۲۵۶<br>ب ۲۲                                                                                             | Y.                         |
|                                         | R               | ۲             | ١٢٠٠/٠۶/١٩                                    | ۴               | ٣                           | ۲                                     | 142408-4                                                                                                    | ۲                          |
|                                         |                 |               |                                               |                 |                             |                                       | مخزندار                                                                                                    |                            |
|                                         |                 | 1 4           | ۱۴۰۰/۰۵/۲۴                                    |                 |                             |                                       | ۵۶۷ل۳۴ -<br>۱۲۲یران                                                                                              | ٣                          |
|                                         | 2               | اسر کی ج      | ()                                            |                 |                             |                                       |                                                                                                    |                            |
|                                         | <b>U</b>        | י דור רופנט   | مەيس ، ،                                      |                 |                             |                                       | فبني                                                                                                    | بعدي                       |

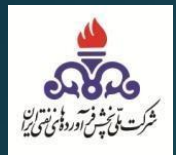

#### حذف:

با زدن گزینه حذف امکان حذف وسیله حمل میباشد. <mark>نکته</mark>: تا زمانی که بارنامه ای برای وسیله حمل صادر نگردیده باشد امکان حذف میباشد

| اد<br>ب: نام شرکت موزع:<br>پگاه گاز ایلام<br>۴۵۰ | calhost:9091 says                               | ان دارید؟                       | أيا از حذف اين اطلاعات اطمين<br>OK Cancel | نام کاربر: استان:<br><b>شرکت موزع ایلام</b><br>گاز مایع                                  |
|--------------------------------------------------|-------------------------------------------------|---------------------------------|-------------------------------------------|------------------------------------------------------------------------------------------|
| ايران                                            | دۇ رقم                                          | -                               | <ul> <li>دو رقم</li> </ul>                | ورم بینا اهدینان ورویه هیه حس<br>نوع وسیله نقلیه:<br>گاز کش<br>شماره پلاک:<br>سه رقم الف |
|                                                  | شماره شاسی                                      | ر<br>ی بیمه<br>ٹیت              | شماره موتو<br>تاريخ انقضاع                | شمارہ بیمہ<br>ظرفیت                                                                      |
| نوع 1∑ 1<br>مامل ⊂ ویرایش ⊂ حذف                  | 1 ✓ سطر در هر صفحه<br>تاريخ<br>بيمه = ظرفيت = . | تعداد 0<br>شماره<br>ییمه انقضای | شماره شماره<br>شاسی موتور                 | ستجو:<br>شماره<br>۵ شناسه ۵ یلاک ۵                                                       |
|                                                  | ,                                               | 14/-5/19 #<br>14/-5/19 #        | ۲ ۲<br>۲                                  | ۹۹ ایران ۲۵۶<br>ب ۲۲<br>۱۲۳۴۵۶-۲ ۲<br>مخزندار                                            |
|                                                  |                                                 | 11.79-20171                     |                                           | ۲۳ میں ۲۳<br>۲۴ایران                                                                     |

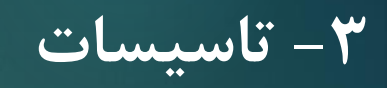

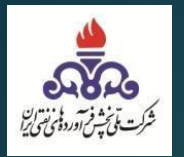

#### **1\_1** موجودی مخزن

کاربر با دسترسی *تاسیسات* وارد سامانه مدیریتی تجارت آسان می شود و از منو موجودی مخزن اقدام به ثبت موجودی مخزن می کند.

- کاربر با کلیک بر روی گزینه ویرایش موجودی اقدام به ثبت موجودی مخزن می کند.
- زمانی که برای اولین بار موجودی کل مخزن را تخصیص میدهد، موجودی به میزان مساوی بین شـرکت هـای مـوزع تقسیم میگردد.
- اما برای تخصیص موجودی مخزن در دفعات بعد میبایست بررسی شود که از دفعهی قبل که موجودی تخصیص یافتــه تا الان، برای کدامیک از شرکت های موزع بار رسید شده است، سپس نسبت وزنی بارهایی که رسید شده است را بــه تفکیک شرکت موزع بررسی میکنیم.
  - نهایتا به همین نسبتی که بررسی شده است سرک و کسری اعمال می گردد.

| نام تاسیسات:<br><b>پگاه گاز ایلام</b> | م شرکت موزع:<br><b>گاه گاز ایلام</b> | نام کاربری: ناه<br>په<br>ها خروج | نوع کاربري:<br><b>با مدیر کاربران تاسیسات</b><br>خییر کلمه عبور اطلاعیه ا | <sup>استان:</sup> شهرستان:<br><mark>ں ایلام تمامي شهرستان:</mark><br>مخزن <mark></mark> گاز مايع ت | نام کاربر:<br><b>شرکت پخش</b><br>موجودی ه |
|---------------------------------------|--------------------------------------|----------------------------------|---------------------------------------------------------------------------|----------------------------------------------------------------------------------------------------|-------------------------------------------|
|                                       |                                      |                                  |                                                                           | s                                                                                                  | موجودی کل مخزن<br>۱۵۰۰۰                   |
| ی ذخیرہسازی                           | موجودی                               | موجودی مقصد میانی<br>۵۰۰۰        | موجودی توزیع<br>۱۰۰۰۰                                                     | موجودی کل<br>۱۵۰۰۰                                                                                 | تاسیسات<br>یگاہ گاز<br>ایلام              |
|                                       |                                      |                                  |                                                                           | بودی                                                                                               | ويرايش موج                                |

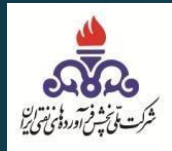

|                                | 1                                | ی<br>ہی نفتی          | ر مدیریت<br>فرآورده                                      | ساما:<br>نواست            | ,,                                         |                                                     |                                       |
|--------------------------------|----------------------------------|-----------------------|----------------------------------------------------------|---------------------------|--------------------------------------------|-----------------------------------------------------|---------------------------------------|
| 🗹 تماس با ما                   | ۵ خانه اظ چاپ                    |                       |                                                          |                           |                                            | های گاز مایع دریافتی                                | لیست بار                              |
| نام تاسیسات:<br>پگاه گاز ایلام | نام شرکت موزع:<br>پگاه گاز ایلام | نام کاربری:<br>محروج  | نوع كاربري:<br><mark>اربران تأسيسات</mark><br>اطلاعيه ها | ا مدیر ک<br>بیر کلمه عبور | شهرستان:<br>تمامي شهرستانها<br>گاز مايع تغ | ربر: استان:<br>پ <b>خش ایلام</b><br>دی مخزن<br>مخزن | نام کا<br>شرکت<br>موجود<br>موجودی کل  |
| ذخيرەسازى                      | یاتی موجودی ه                    | موجودی مقصد م<br>۵۰۰۰ | توزيح                                                    | موجودی<br>۱۰۰۰۰           | جودی کل                                    | ۶۰<br>۱۵۰۰۰                                         | ۱۵۰۰۰<br>تاسیسات<br>یکاه کاز<br>ایلام |
|                                |                                  |                       |                                                          |                           |                                            | موجودی                                              | ويرايش                                |

تاسیسات: تاسیسات مربوطه که قرار است موجودی مخزنش ثبت گردد. موجودی کل: موجودی کل تاسیسات مربوطه نمایش داده میشود. موجودی توزیع: مقداری که میتواند توزیع کند و به عامل توزیع تخصیص دهد. موجودی مقصد میانی: مقداری که میتواند بابت مجوز بارگیریهایی که مقصد میانی آن است بارگیری انجام دهد. (مقداری که ثبت میگردد نمیتواند بعنوان مبدا بارگیری، بارگیری کند) موجودی ذخیره سازی: مقداری است که هم میتواند توزیع گردد، هم به مقصد دیگری بارگیری گردد و هم بعنوان

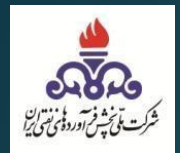

#### **۲\_۲ رسید بارنامه** کاربر با دسترسی *تاسیسات* وارد سامانه مدیریتی تجارت آسان می شود و از منو گاز مایع > رسید بارنامه > <mark>تایید رسید،</mark> اقدام به ثبت رسید بارنامه می کند.

|                 | 6                                | ت .                                 | بامانه مدير                 | 1.                             |                                        |                                               |                                    |                          |
|-----------------|----------------------------------|-------------------------------------|-----------------------------|--------------------------------|----------------------------------------|-----------------------------------------------|------------------------------------|--------------------------|
| ile ile alle    | in the second                    | ده بلی تقتی                         | ت فرآور                     | ر حوا <i>س</i> ر               | •                                      |                                               | stal •                             |                          |
| تاسیسات دره شهر | شرکت ہوتان<br>•                  | د مروج<br>ما خروج                   | اربران تأسيسات<br>اطلاعيه ه | <b>مدیر کا</b><br>یر کلمه عبور | شهرستانها<br>یم تغی<br>نع              | ن تمامی<br><u>گاز ما</u><br>ئبت شرکت مو       | <b>ت تهرار</b><br>بدی مخزن<br>نامه | اسيسا<br>موجو<br>سيد بار |
|                 | ر در هر صفحه                     | اد 10 🗸 سطر                         | تما                         |                                | ە<br>ق<br>بانى                         | ثبت تاسیسات<br>ثبت عامل توزی<br>ثبت سهمیه است |                                    | se:                      |
|                 | نوع<br>شماره وسیله<br>پلاک 🛛 حمل | تاریخ<br>صدور<br>بارنامه 🛛 راننده ۱ | شماره<br>ت حواله ت          | د مقدار                        | ۔<br><sup>ستانی</sup> شمارہ<br>یارنامہ | بت سهمیه شهره<br>تعیین میدا                   |                                    | شرک<br>موزع<br>مبدا      |
| تاييد رسيد      | I                                | 18/-                                | ۵/۱۳                        | ۳۰۰۰                           | [                                      | صدور بارنامه<br>رسید بارتامه<br>ثبت راننده    | شرک<br>بوتا                        |                          |
| •               | ز ۱ رکورد                        | نمایش ۱ تا ۱                        |                             |                                | •                                      | گزارشات<br>یا                                 | ۱ قبلر                             | دي                       |

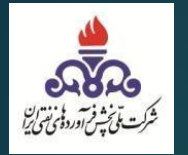

رسيد پالايشگاهي:

– تاریخ و ساعت رسید بارنامه را مشخص میکنیم. – مجوز های بارگیری موجود را انتخاب میکنیم و با توجه به باقی مانده، مقدار ارسالی را وارد کرده و نهایتا تایید رسید را میزنیم.

| افزودن مجوز بارگیری:                       |
|--------------------------------------------|
| کاربر با استفاده از ایـن گزینـه مجـوز هـای |
| بارگیری را به تفکیکی که موزع ثبت کرده      |
| است را اضافه وثبت مينمايد.                 |

| ×رسید بار              | بارنامه                     |                  |                        |           |
|------------------------|-----------------------------|------------------|------------------------|-----------|
| تاریخ رسید<br>00/05/13 | سيد بارنامه<br>(1400 / 1400 |                  |                        |           |
| مجوز بارگیری           | یری                         | مقدار باقی ماندہ | مقدار ارسالى           | حذف رکورد |
| شناس                   | سە: 1 استان: آذربايجا       | 1000             | 1,000                  | -         |
| شناس                   | سه: 2 استان: آذربایجا 🔹     | 2000             | [1,500                 | -         |
| افزودن                 | ن مجوز بارگیری              |                  | مقدار بارنامه<br>2,500 |           |
| تاييد ر                | د رسید                      |                  |                        |           |
| بستن                   |                             |                  |                        |           |

\*در صورتی که مبدا تاسیسات باشد فقط تاریخ رسید بارنامه را وارد میکنیم\*

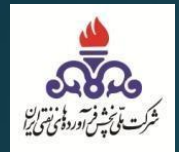

#### **۳\_۳\_ صدور بارنامه** کاربر با دسترسی *تاسیسات* وارد سامانه مدیریتی تجارت آسان میشود و از منو گاز مایع > صدور بارنامه، اقدام به صدور بارنامه می *ک*ند.

|                                        | 1                                                | ت<br>بای نفتی          | انه مدیر س<br>فرآورده                          | سا.<br>درخواست                               |                                                                                      |                                                                                                    |
|----------------------------------------|--------------------------------------------------|------------------------|------------------------------------------------|----------------------------------------------|--------------------------------------------------------------------------------------|----------------------------------------------------------------------------------------------------|
| نام تاسیسات:<br><b>تاسیسات دره شهر</b> | نام شرکت موزع:<br>ا شرکت بوتان                   | نام کاربری:<br>خروج    | کاربري:<br><b>ان تاسیسات</b><br>اطلاعیه ها     | نوع<br><b>مدیر کاربر</b> ا<br>نبیر کلمه عبور | شهرستان:<br><b>تمامي شهرستانها</b><br>گاز ماريخ تن                                   | نام کاربر: استان:<br><b>تاسیسات تهران</b><br>موجودی مخزن                                                  |
|                                        | در هر صفحه<br>نوع<br>شماره وسیله<br>پلاگ ت حمل ت | سطر 10<br>ه و راننده د | تعداد<br>تاريخ<br>شماره صدور<br>حواله _ بارنام | ه<br>ه ت مقدار ت                             | ی شرکت موزع<br>بت تاسیسات<br>ا سهمیه استانی<br>سهمیه شهرستانی<br>تعیین میدا و بارنام | ۲ رسید بارنامه ۲ رسید بارنامه ۲ تبت تبت تبت شرکت شرکت شرکت م <sup>2</sup> تبت و موزع م <sup>2</sup> تبت م |
| •                                      | ۱ رکورد                                          | نمایش ۱ تا ۱ از        |                                                |                                              | عدور بارنامه<br>ژسید بارنامه<br>گزارشات ا                                            | بحدي 1 قبلي                                                                                               |

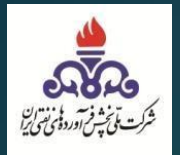

– تاسیسات شرکت موزع، مبدا و مقصد را مشخص میکند.

– مجوز های بارگیری موجود را انتخاب میکنیم و با توجه به باقی مانده، مقدار ارسالی را وارد میکنیم. – موزع وسیله حمل، شماره پلاک وسیله حمل، راننده، مقدار توزین، تاریخ و ساعت صدور بارنامه را وارد میکنیم و نهایتا با زدن گزینه صدوربارنامه، بارنامه صادر می گردد.

> انتخاب مجدد: با زدن گزینه انتخاب مجدد، تمام موارد انتخابی حذف شده و مجدد امکان تکمیل فرم ایجاد می گردد. افزودن مجوز بارگیری: کاربر با استفاده از این گزینه، مجوز های بارگیری را به تفکیکی که موزع ثبت کرده است را اضافه وثبت مینماید.

> > نکته:

یک بارنامه می توانـد بـرای چنـد مجـوز بـارگیری بصـورت همزمـان بـارگیری کند.(چند مجوز بارگیری می تواند در یک بارنامه حمل گردد)

|                                | فتى                                            | سامانه مدیریت<br>درخواست فرآورده بهی <sup>ن</sup>                              |                                                                                                    |
|--------------------------------|------------------------------------------------|--------------------------------------------------------------------------------|----------------------------------------------------------------------------------------------------|
| نام تاسیسات:<br>پگاه گاز ایلام | نام کاربری:<br>پگاه گاز ایلام<br>خروج          | نوع کاربري:<br>ا <b>نها مدیر کاربران تاسیسات</b><br>تغییر کلمه عبور اطلاعیه ها | نام کاربر: استان: شهرستان:<br><b>شرکت پخش ایلام تمامی شهرستا</b><br>موجودی مخزن گاز مایع<br>4 صدور بارنامه |
|                                | مقصد<br>پگاه گاز ملکشاهي                       | میدا<br>ب یکاه گاز ایلام                                                       | «وزع<br>♥ پکاه کاز ایلام                                                                                   |
| حذف رکورد                      | مقدار ارسالی                                   | مقدار باقی ماندہ                                                               | انتخاب مجدد<br>مجوز بارگیری                                                                                |
|                                | 5,000                                          | 5000                                                                           | شناسه: 5 استان: ایلام : ۲<br>شناسه: 11 استان: ایلام : ۲                                                    |
|                                | معدار بارتامه<br>15,000<br>راتنده<br>امین تقوی | شماره بلاک وسیله حمل<br>۲۲۴۵۵-۲۲۴۵۶۰ مخزندار                                   | افزودن مجوز بارگیری<br>نوع وسیله حمل<br>• مغزیدار                                                          |
|                                |                                                | تاریخ صدور بارنامه<br>08:41 1400/05/23                                         | مقدار توزین<br>15000                                                                                       |

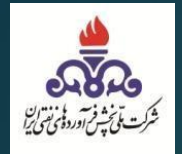

#### **۲\_۴\_ ثبت عامل توزیع** کاربر با دسترسی *تاسیسات* وارد سامانه مدیریتی تجارت آسان میشود و از منو گاز مایع > ثبت عامل توزیع، اقدام به ثبت عامل توزیع می *ک*ند.

|                                         |                                               | ر س                 | سامانه مد<br>س                                 | <u>.</u>                                         |                                                                                      |                                                                 |
|-----------------------------------------|-----------------------------------------------|---------------------|------------------------------------------------|--------------------------------------------------|--------------------------------------------------------------------------------------|-----------------------------------------------------------------|
| الله ماي الا تماسيا                     | ) نقسی<br>ه مده                               | ورده بر             | است قرآ                                        | <i>₹</i> ,)                                      | ، فرم درخواست                                                                        | مشاهده و تایید                                                  |
| نام تاسیسات:<br>از تاسیسات فرگاز داورز، | نام شرکت موزع:<br><b>شرکت پخش گازمایع فرگ</b> | نام کاریری:<br>خروج | ع كاربري:<br><b>بران تاسيسات</b><br>اطلاعيه ها | ن:<br>س <b>تانها مدیر کار</b><br>تغییر کلمه عبور | نان: شهرستار<br>ر <b>ان تمامی شهر</b><br>رن <u>گاڑ مایع</u><br>ببت شرکت موزع         | ام کاربر: است<br>سیس <b>ات تهر</b><br>موجودی مخز<br>امت نام شرا |
|                                         |                                               | ت بوتان             | شرکہ                                           |                                                  | ثبت تاسیسات<br>ثبت عامل توزیع<br>ت سهمیه استانی                                      | 2                                                               |
| استعلام                                 | حقوقی<br>سال<br>۱۳۰۰ ۷                        | •                   | له<br>۱۰                                       | حقیقی<br>روز<br>۱۰                               | سهمی سهرستانی<br>تعیین میدا<br>صدور بارنامه<br>رسید بارتامه<br>ثبت راننده<br>گنا.شات |                                                                 |
|                                         | ✓ سطر در هر صفحه                              | تعداد               |                                                |                                                  | *                                                                                    | جستجو:                                                          |
| 🛛 سهميه 🖾 عمليات                        | کارت<br>وضعیت 🛛 بانکی                         | شماره<br>ت همراه    | تاریخ ثبت/<br>تاریخ تولد                       | شناسه ملی/<br>تک ملی                             | نام<br>🗆 خانوادگی                                                                    | ت ئام                                                           |
|                                         |                                               | تي يافت نشد         | درخواس                                         |                                                  |                                                                                      |                                                                 |
|                                         | Showing $\cdot$ to $\cdot$ of $\cdot$ entries |                     |                                                |                                                  | قيلي                                                                                 | يعذي                                                            |

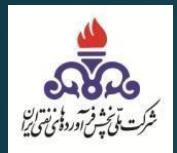

در این بخش تاسیسات جهت ثبت عاملین توزیع خود میتواند با هریک از حساب های کاربری موجود در سامانه لاگین کند.

کاربر تاسیسات ابتدا شرکت موزع مورد نظر را انتخاب کرده و فرآیند ثبت عامل توزیع را تکمیل میکند.

| نام تاسیسات:<br>ز تاسیسات فرگاز داورزن | نام شرکت موزع:<br><b>شرکت بخش گازمایم فرگا</b> ز | نام کاربری:      | ع کاربري:<br>بران تاسيسات | ن:<br>رستانها مدیر کارب | ىتان: شەرستا<br><b>بران تمامى شھر</b> | نام کاربر: اس<br>ا <mark>سیسات ت</mark> ھ |
|----------------------------------------|--------------------------------------------------|------------------|---------------------------|-------------------------|---------------------------------------|-------------------------------------------|
|                                        |                                                  | خروج             | اطلاعيه ها                | تغيير كلمه عبور         | زن گاز مایع                           | موجودی مخ                                 |
|                                        |                                                  |                  |                           |                         | ت های موژع:                           | ثبت نام شرکن                              |
|                                        |                                                  | کت ہوتان         | شر                        |                         |                                       |                                           |
|                                        |                                                  |                  |                           |                         | ن                                     | شركت بوتا                                 |
|                                        | حتوهى                                            |                  |                           | حبيبى                   | ىي ايران گاز                          | شرکت پرس                                  |
| استعلام                                | ۱۳۰۰ <b>پ</b> سطر در هر صفحه                     | ۰. ۲             |                           | -1                      |                                       | جستجو:                                    |
| ت سهمیه ت عملیات                       | کارت<br>وضعیت 🗆 بانکی                            | شماره<br>ت همراه | تاريخ ثبت/<br>تاريخ تولد  | شناسه ملی/<br>کد ملی    | نام<br>ت خانوادگی                     | ا نام                                     |
|                                        |                                                  | واستي يافت نشد   | درخو                      |                         |                                       |                                           |
|                                        | Showing - to - of - entries                      |                  |                           |                         | قبلي                                  | يعدي                                      |

\* باید دقت داشت که برای هر تاسیسات، تنها یک کد فروش فعال باید داشت (در صورتی که چندین کد فروش فعال داشته باشد، بایستی توسط موزع خود اقدام به غیر فعال کردن کدهای فروش اضافی کنند) \* بعد از انتخاب شركت موزع مورد نظر طبق تصوير زير اقدام به ثبت عامل توزيع ميكنيم.

- · کدملی و تاریخ تولد را وارد کرده و استعلام را میزنیم.
  - کد پستی را وارد کرده و استعلام گرفته شود.
- نهایتا شماره موبایل به نام عامل توزیع را وارد کرده و ثبت
   نماینده را میزنیم تا فرآیند ثبت عامل توزیع تکمیل گردد

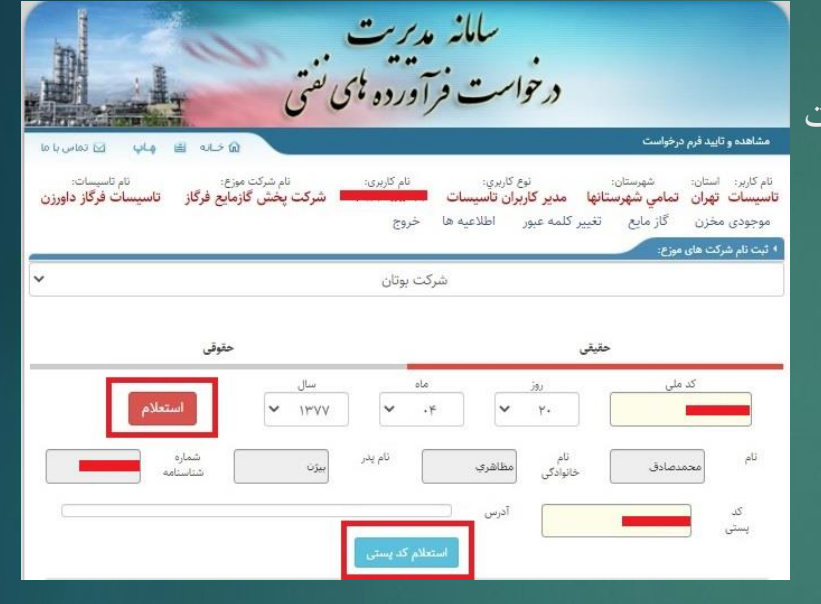

|                                                            |                                      |                                                                        | وتان                                      | شرکت ب              |        |                      | سی مورع.    | ט טא שניט י |
|------------------------------------------------------------|--------------------------------------|------------------------------------------------------------------------|-------------------------------------------|---------------------|--------|----------------------|-------------|-------------|
| حقوقى                                                      |                                      |                                                                        |                                           | حقيقى               |        |                      |             |             |
| استعلام                                                    |                                      | سال<br>۱۳۷۷ 🗸                                                          | ~                                         | olo<br>+4           | ~      | јеј<br>7+            | کد ملی<br>d |             |
| ماره<br>ستامه                                              |                                      | بيزن                                                                   | نام پدر                                   |                     | مطاهري | ر<br>نام<br>خانوادگی | محمدصادق    | ام          |
| ,شهر تهران ,محله<br>مدعلی حاج آخوندی<br>وایی ,کوچه ۲ ,پلاک | ے<br>ش مرکزی<br>م نیروی هو<br>قه امل | بهرستان تهران ,بخ<br>بابان اصلی خیابان<br>فرعی خیابان شش<br>۲۲۷۰ - طنا | ان تهران ,ش<br>ں هوائی ,خی<br>/۶) ,خیابان | است<br>نیروژ<br>۳۸) | آدرس   |                      | 1           | کد<br>پستی  |

پايان